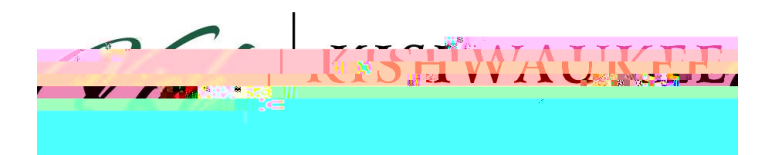

## How-to-Guide for Student Planning

- 1) Login to your MyKC account at <a href="https://www.kish.edu/mykc">https://www.kish.edu/mykc</a>
- 2) Located in the right column under applications click on Kishwaukee College Self-Service

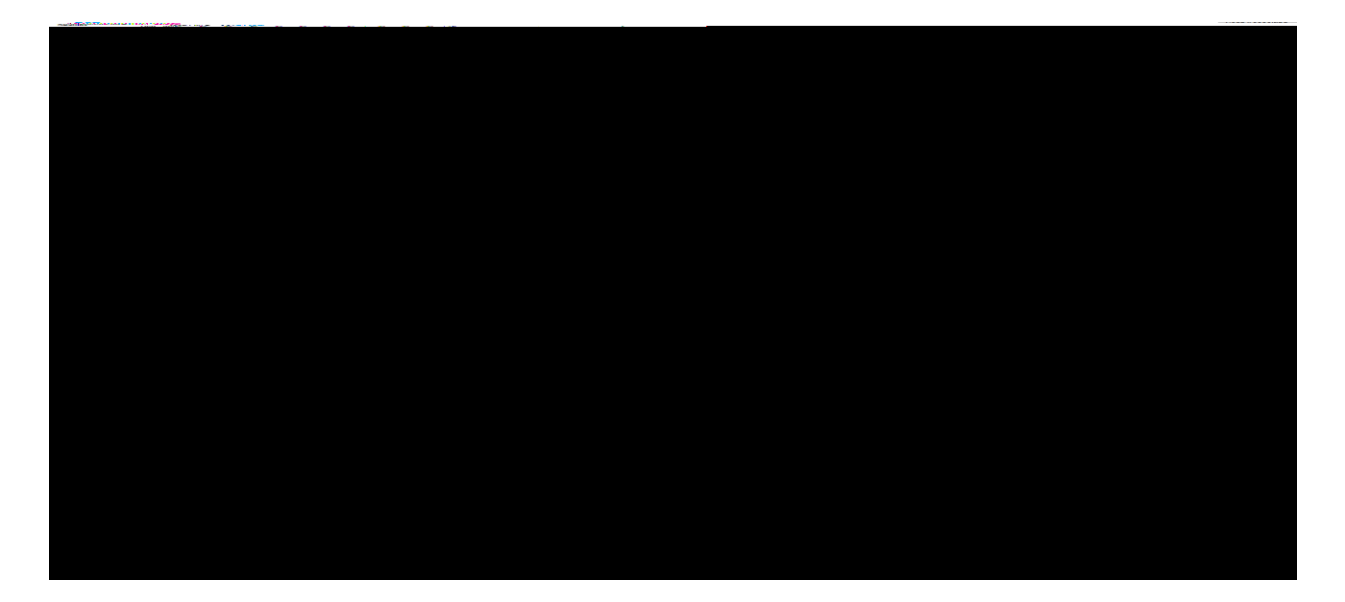

3) Click on Student Planning

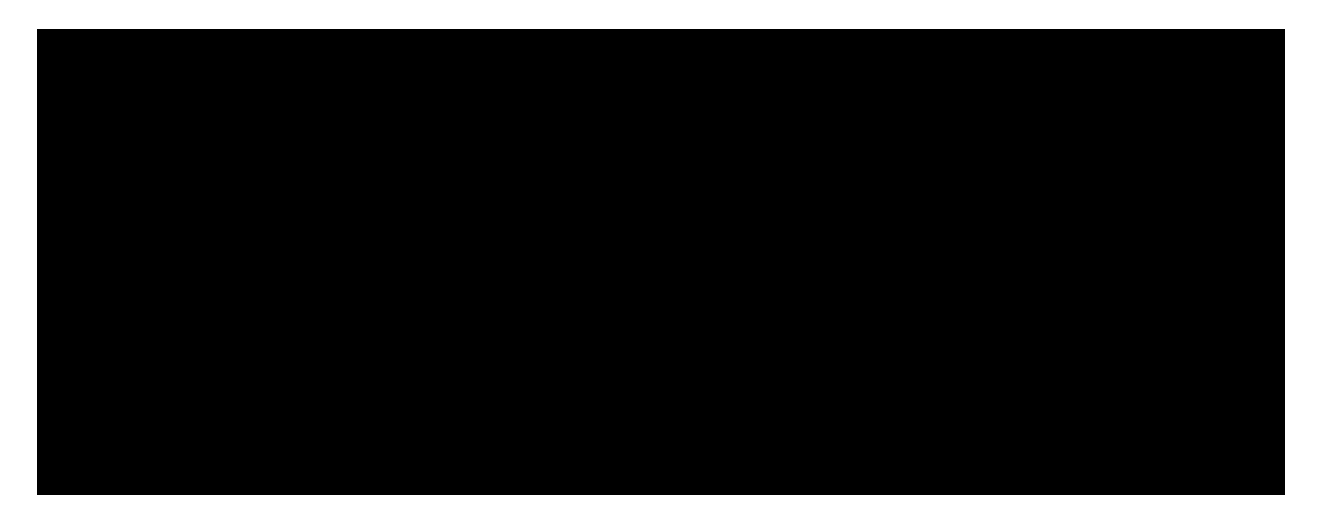

4) Once in Student Planning you will see Steps to Getting Started

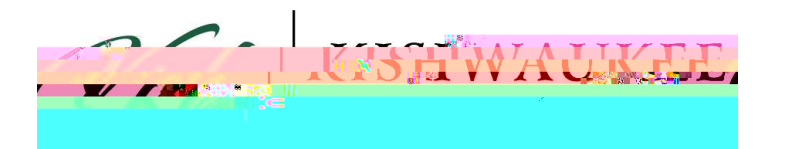

5) Step one will say **View Your Progress** and step two will say **Plan Your Degree & Register for Classes** 

## **To View Your Progress**

1) Click View Your Progress

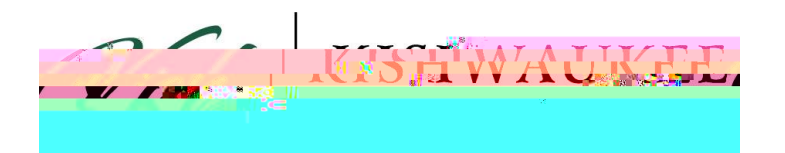

3) Notice the total amount of credits taken and the number required to graduate

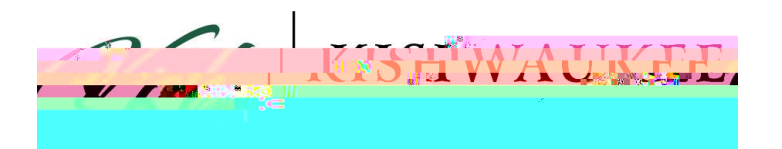

6) \*\*\*Not all red courses need to be completed, only one or two may be necessary to fulfill your requirements\*\*\*